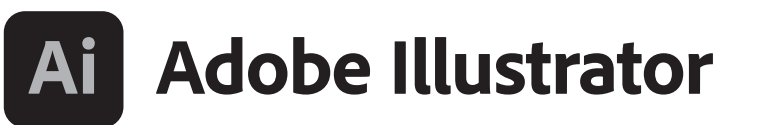

2023 release

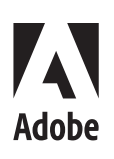

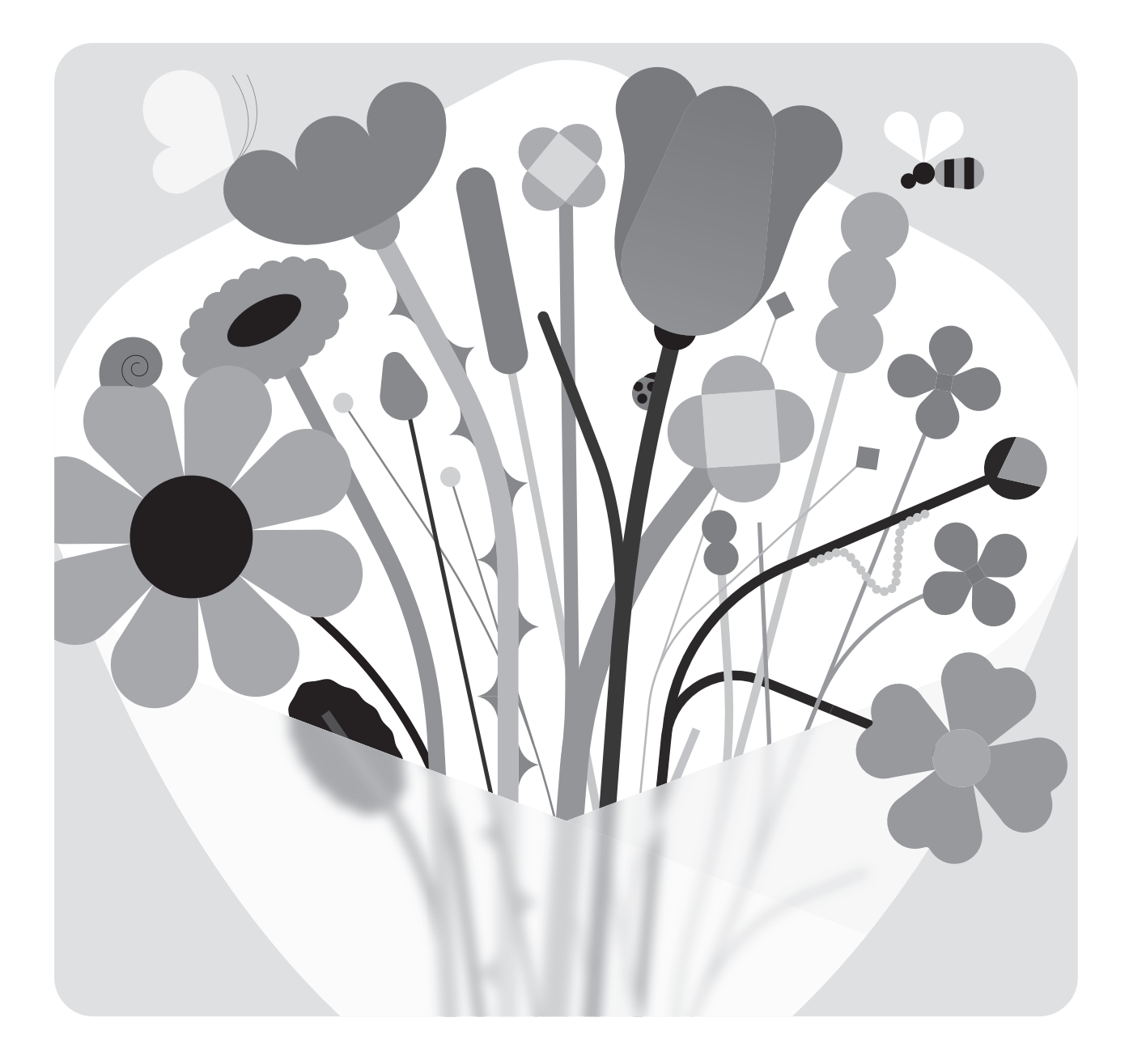

# Classroom in a Book<sup>®</sup>

The official training workbook from Adobe Brian Wood

## **CONTENTS**

### **GETTING STARTED**

| TED                                          | 1 |  |  |
|----------------------------------------------|---|--|--|
| About Classroom in a Book®                   | 1 |  |  |
| Prerequisites                                | 1 |  |  |
| Installing the program                       | 2 |  |  |
| Fonts used in this book                      | 2 |  |  |
| Online Content                               | 2 |  |  |
| Lesson files                                 | 2 |  |  |
| Web Edition                                  | 3 |  |  |
| Accessing the lesson files and Web Edition   | 3 |  |  |
| Restoring default preferences                |   |  |  |
| To reset the current Illustrator preferences | 4 |  |  |
| Additional resources                         | 5 |  |  |
| Adobe Authorized Training Partners           |   |  |  |

### WHAT'S NEW IN ADOBE ILLUSTRATOR (2023 RELEASE)

| Intertwine                                                   | 6 |
|--------------------------------------------------------------|---|
| Share for review (Beta)                                      | 6 |
| Retain text formatting when pasting text between Illustrator |   |
| and InDesign                                                 | 7 |
| Automate Illustrator workflows with quick actions            | 7 |
| More export formats for 3D objects                           | 7 |
| Improved performance when placing multiple linked files      | 7 |

6

8

### A QUICK TOUR OF ADOBE ILLUSTRATOR (2023 RELEASE)

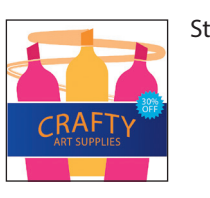

| ar | ting the lesson                             | 10 |
|----|---------------------------------------------|----|
|    | Creating a new document                     | 10 |
|    | Drawing shapes                              | 12 |
|    | Editing shapes                              | 13 |
|    | Combine shapes using the Shape Builder tool | 14 |
|    | Applying and editing color                  | 15 |
|    | Transforming artwork                        | 17 |
|    | Recoloring artwork                          | 18 |
|    | Creating and editing a gradient             | 19 |

| ADOBE ILLUSTRATOR | CLASSROOM | IN A | BOOK | (2023 | RELEASE) | v |
|-------------------|-----------|------|------|-------|----------|---|

| Editing strokes 21               |
|----------------------------------|
| Creating with the Curvature tool |
| Applying a brush 22              |
| Working with type 23             |
| Warping text 24                  |
| Working with effects 25          |
| Adding more text for practice    |

### **1** GETTING TO KNOW THE WORK AREA

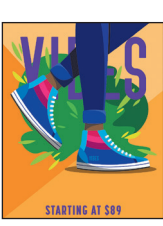

| Introducing Adobe Illustrator 30   |
|------------------------------------|
| Opening an Illustrator file        |
| Exploring the workspace 32         |
| Getting to know the tools          |
| Working with the Properties panel  |
| Finding more tools                 |
| Moving the toolbar                 |
| Working with panels                |
| Moving and docking panels          |
| Switching and resetting workspaces |
| Using panel and context menus      |
| Changing the view of artwork       |
| Using view commands45              |
| Using the Zoom tool 46             |
| Panning in a document              |
| Panning with the Navigator panel 📕 |
| Rotating the view 49               |
| Viewing artwork 51                 |
| Navigating multiple artboards 52   |
| Arranging multiple documents 🔳     |
|                                    |

### 2 TECHNIQUES FOR SELECTING ARTWORK

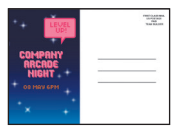

| Starting the lesson                                     |
|---------------------------------------------------------|
| Selecting objects                                       |
| Using the Selection tool59                              |
| Selecting and editing with the Direct Selection tool 61 |
| Selecting with a marquee62                              |

### **3** MAKE A LOGO WITH SHAPES

| T      |
|--------|
| Toucan |

| Starting the lesson80                                           |
|-----------------------------------------------------------------|
| Creating a new document                                         |
| Saving your document81                                          |
| Working with basic shapes                                       |
| Creating rectangles                                             |
| Editing rectangles85                                            |
| Changing the color of the shapes                                |
| Dragging to round the corners of rectangles                     |
| Rounding corners in the Properties panel                        |
| Rounding individual corners with the Direct Selection tool . 90 |
| Creating and editing ellipses91                                 |
| Practicing making the bird's eye                                |
| Changing stroke alignment93                                     |
| Creating a pie shape from an ellipse                            |
| Creating polygons95                                             |
| Editing the polygon96                                           |
| Making the tail feathers97                                      |
| Practicing making the foot of the bird from a polygon 98        |
| Creating a star                                                 |
| Drawing lines                                                   |
|                                                                 |

| as    |                          | . 140                      |                |
|-------|--------------------------|----------------------------|----------------|
| ••••• |                          | . 146                      |                |
| A     | DOBE ILLUSTRATOR CLASSRO | DOM IN A BOOK (2023 RELEA: | SE) <b>vii</b> |

136

|              | Using |
|--------------|-------|
|              | Assem |
|              | Assem |
| TRANSFORMING | g art |

### WORK 5

| Unforgettable | Sta |
|---------------|-----|
| Beaches       | Wo  |
| 1000          |     |

| rting the lesson138                 |
|-------------------------------------|
| orking with artboards139            |
| Drawing a custom-sized artboard139  |
| Creating a new artboard140          |
| Moving and resizing artboards141    |
| Copying artboards between documents |
| Aligning and arranging artboards144 |
| Setting options for artboards146    |
| Reordering artboards146             |

| Editing paths and shapes113                    |
|------------------------------------------------|
| Cutting with the Scissors tool113              |
| Joining paths115                               |
| Cutting with the Knife tool116                 |
| Cutting in a straight line with the Knife tool |
| Using the Eraser tool119                       |
| Erasing in a straight line120                  |
| Creating a compound path121                    |
| Outlining strokes123                           |
| Combining shapes124                            |
| Working with the Shape Builder tool            |
| Combining objects using Pathfinder effects126  |
| Understanding shape modes127                   |
| Reshaping a path129                            |
| Using the Width tool130                        |
| Using Intertwine132                            |
| Assembling the sign133                         |
| Assembling the poster134                       |

#### **4** EDITING AND COMBINING SHAPES AND PATHS 110

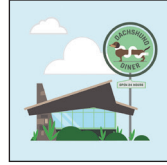

| Working with drawing modes102                                          |
|------------------------------------------------------------------------|
| Pasting artwork from another document                                  |
| Using Draw Inside mode102                                              |
| Editing content drawn inside103                                        |
| Working with Draw Behind mode104                                       |
| Using Image Trace to convert raster images into vector art $\dots$ 105 |
| Cleaning up traced artwork107                                          |
| Finishing the logo108                                                  |
|                                                                        |

|      |          |   |   |         | Finishin                    |
|------|----------|---|---|---------|-----------------------------|
|      |          |   |   |         | Adding arrow                |
|      |          | 7 | 7 | DRAWING | WITH THE PI                 |
|      |          | ſ |   | с Лан   | Starting the<br>Why use the |
|      |          |   |   |         | Starting with               |
| viii | CONTENTS |   |   |         |                             |

| Working with rulers and guides148                 |
|---------------------------------------------------|
| Creating guides148                                |
| Editing the ruler origin 🔳150                     |
| Transforming content150                           |
| Working with the bounding box                     |
| Positioning artwork using the Properties panel151 |
| Scaling objects precisely152                      |
| Rotating objects with the Rotate tool             |
| Scaling using Transform Each154                   |
| Shearing objects154                               |
| Transforming using menu commands                  |
| Transforming with the Free Transform tool 🔳       |
| Using repeats                                     |
| Applying a mirror repeat156                       |
| Editing a mirror repeat158                        |
| Using grid and radial repeats 🔳                   |
| Working with the Puppet Warp tool                 |
| Adding pins159                                    |
| Rotating pins161                                  |
|                                                   |

### **6** USING THE BASIC DRAWING TOOLS

| Starting the lesson166                      |
|---------------------------------------------|
| Creating with the Curvature tool167         |
| Drawing paths with the Curvature tool       |
| Drawing a river path168                     |
| Editing a path with the Curvature tool      |
| Creating corners with the Curvature tool    |
| Creating dashed lines173                    |
| Creating with the Pencil tool175            |
| Drawing paths with the Pencil tool          |
| Drawing straight lines with the Pencil tool |
| Joining with the Join tool178               |
| Finishing the Camp logo179                  |
| Adding arrowheads to paths                  |

### EN TOOL

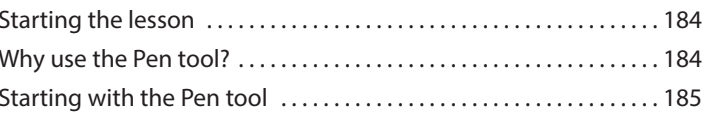

182

| Creating straight lines to make a crown                          |
|------------------------------------------------------------------|
| Continuing to draw a path187                                     |
| Practicing by making another crown!                              |
| Drawing a house with the Pen tool                                |
| Practicing by making another house!                              |
| Exploring curved paths190                                        |
| Drawing a curve with the Pen tool                                |
| Practicing by creating more curves!                              |
| Drawing a series of curves with the Pen tool                     |
| Practicing by creating continuous curves!                        |
| Changing the path direction193                                   |
| Practicing by creating more curves!                              |
| Combining curves and straight lines                              |
| Practicing by making the other sail!                             |
| Practicing by creating more curves!                              |
| Put your learning into practice!                                 |
| Editing paths and points further202                              |
| Deleting and adding anchor points                                |
| Converting between smooth points and corner points $\dots$ 205   |
| Converting anchor points with the Anchor Point tool $\ldots$ 206 |

### 8 USING COLOR TO ENHANCE ARTWORK

# NORTH CASCADES -

| Starting the lesson210                                   |
|----------------------------------------------------------|
| Exploring color modes                                    |
| Working with color                                       |
| Applying an existing color                               |
| Creating a custom color                                  |
| Saving a color as a swatch                               |
| Creating a copy of a swatch215                           |
| Editing a global swatch216                               |
| Editing a non-global swatch217                           |
| Using the Color Picker to create color                   |
| Using Illustrator swatch libraries                       |
| Creating and saving a tint of a color                    |
| Copying appearance attributes                            |
| Creating a color group225                                |
| Using the Color Guide panel for creative inspiration 226 |
| Applying colors from the Color Guide panel               |
| Using Recolor Artwork to edit colors in artwork          |

| Recoloring artwork                  |         |
|-------------------------------------|---------|
| Sampling color                      |         |
| Working with Live Paint             |         |
| Creating a Live Paint group         |         |
| Painting with the Live Paint Bucket | tool234 |
| Modifying a Live Paint group        |         |

### **9** ADDING TYPE TO A PROJECT

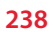

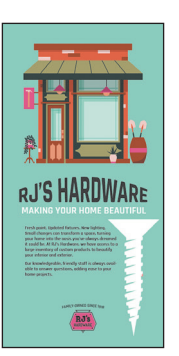

| Starting the lesson2                         | 240 |
|----------------------------------------------|-----|
| Adding text2                                 | 241 |
| Adding text at a point2                      | 241 |
| Adding area type2                            | 242 |
| Converting between area type and point type2 | 244 |
| Area type auto sizing 📕 2                    | 244 |
| Importing a plain-text file2                 | 245 |
| Threading text                               | 246 |
| Formatting type 2                            | 248 |
| Changing font family and font style2         | 248 |
| Activating Adobe Fonts2                      | 248 |
| Applying fonts to text in Illustrator2       | 250 |
| Fixing missing fonts 📕2                      | 251 |
| Changing font size 2                         | 252 |
| Changing the color of the text2              | 253 |
| Changing additional character formatting2    | 254 |
| Changing paragraph formatting2               | 255 |
| Working with glyphs 📕2                       | 256 |
| Vertically aligning area type 2              | 257 |
| Using glyph snapping 💻                       | 257 |
| Resizing and reshaping type objects2         | 258 |
| Creating columns of text2                    | 258 |
| Reshaping type objects2                      | 259 |
| Sampling text formatting2                    | 259 |
| Creating and applying text styles2           | 260 |
| Creating and applying a paragraph style2     | 260 |
| Practicing paragraph styles2                 | 261 |
| Editing a paragraph style2                   | 263 |
| Working with character styles 🔳              | 263 |
| Creating text lists 2                        | 264 |
| Wrapping text                                | 266 |

| Applying a freeform gradient |  |
|------------------------------|--|
|                              |  |

| Curving text on a path                     | / |
|--------------------------------------------|---|
| Warping text                               | ; |
| Reshaping text with a preset envelope warp | ; |
| Editing the envelope warp269               | ) |
| Creating text outlines                     | ) |

### **10** ORGANIZING YOUR ARTWORK WITH LAYERS

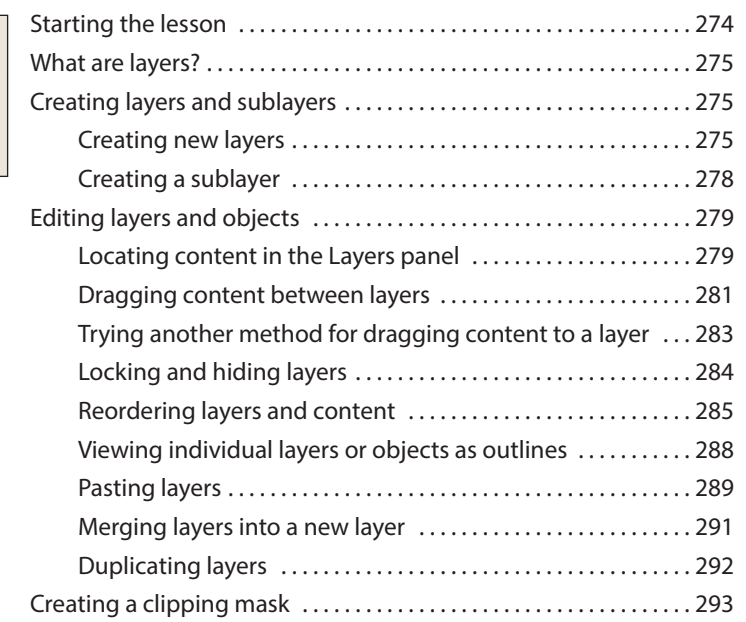

## 11 GRADIENTS, BLENDS, AND PATTERNS

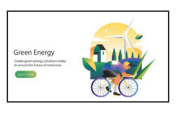

| 5, BLENDS, AND PATTERNS                   | 296 |
|-------------------------------------------|-----|
| Starting the lesson                       |     |
| Working with gradients                    |     |
| Applying a linear gradient to a fill      |     |
| Editing a gradient color                  |     |
| Saving a gradient as a swatch             |     |
| Adjusting a linear gradient fill          |     |
| Applying a linear gradient to a stroke    |     |
| Editing a gradient on a stroke            |     |
| Applying a radial gradient to artwork     |     |
| Editing the colors in the radial gradient |     |
| Adjusting the radial gradient             |     |
| Applying gradients to multiple objects    |     |

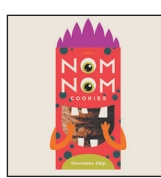

|      | Editing a freeform gradient in Points mode | 313 |
|------|--------------------------------------------|-----|
|      | Applying color stops in Lines mode         | 315 |
| Crea | ating blends                               | 316 |
|      | Creating a blend with specified steps      | 316 |
|      | Modifying a blend                          | 317 |
|      | Creating a smooth color blend              | 318 |
|      | Editing a smooth color blend               | 319 |
| Gett | ting creative with patterns                | 320 |
|      | Applying an existing pattern               | 320 |
|      | Creating your own pattern                  | 321 |
|      | Applying your pattern                      | 323 |
|      | Editing your pattern                       | 323 |
|      | Putting it all together                    | 324 |

### USING BRUSHES TO CREATE AN AD

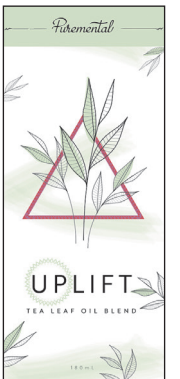

| Starting the lesson                      |
|------------------------------------------|
| Working with brushes                     |
| Using Calligraphic brushes               |
| Applying a Calligraphic brush to artwork |
| Editing a brush                          |
| Drawing with the Paintbrush tool         |
| Editing paths with the Paintbrush tool   |
| Removing a brush stroke                  |
| Using Art brushes                        |
| Applying an existing Art brush           |
| Creating an Art brush                    |
| Editing an Art brush339                  |
| Using Pattern brushes                    |
| Creating a Pattern brush                 |
| Applying a Pattern brush                 |
| Editing a Pattern brush                  |
| Using Bristle brushes                    |
| Changing Bristle brush options           |
| Painting with a Bristle brush            |
| Grouping Bristle brush paths             |
| Working with the Blob Brush tool         |
| Drawing with the Blob Brush tool         |
| Editing with the Eraser tool             |

### **13** EXPLORING CREATIVE USES OF EFFECTS AND GRAPHIC STYLES 354

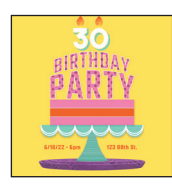

| Starting the lesson                         | б |
|---------------------------------------------|---|
| Using the Appearance panel                  | 8 |
| Editing appearance attributes               | 9 |
| Adding another fill to content              | 0 |
| Adding multiple strokes and fills to text   | 2 |
| Reordering appearance attributes            | 5 |
| Using live effects                          | 7 |
| Applying an effect                          | 7 |
| Editing an effect                           | 9 |
| Styling text with a Warp effect             | 0 |
| Temporarily disabling effects to make edits | 1 |
| Applying a Photoshop effect                 | 3 |
| Applying 3D effects                         | 4 |
| Using graphic styles                        | 7 |
| Creating and applying a graphic style       | 7 |
| Updating a graphic style                    | 8 |
| Applying a graphic style to a layer         | 9 |
| Scaling strokes and effects                 | 1 |

### **14** CREATING ARTWORK FOR A T-SHIRT

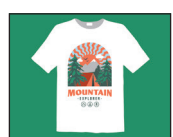

| Starting the lesson                        |
|--------------------------------------------|
| Working with symbols                       |
| Using default Illustrator symbol libraries |
| Transforming symbol instances              |
| Editing a symbol                           |
| Working with dynamic symbols               |
| Creating a symbol                          |
| Practice editing a symbol                  |
| Breaking a link to a symbol                |
| Working with the Symbol Sprayer tool 🔳     |
| Replacing symbols                          |
| Working with Creative Cloud libraries      |
| Adding assets to a Creative Cloud library  |
| Using library assets400                    |
| Updating a library asset401                |
| Finishing the T-shirt artwork402           |
| Working with global editing403             |

### **15** PLACING AND WORKING WITH IMAGES

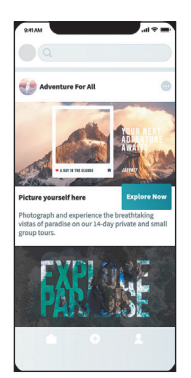

| Starting the lesson                |
|------------------------------------|
| Combining artwork                  |
| Placing image files410             |
| Placing an image410                |
| Transforming a placed image411     |
| Cropping an image412               |
| Placing a Photoshop document414    |
| Placing multiple images417         |
| Masking content                    |
| Applying a simple mask to an image |
| Editing a clipping path (mask)     |
| Masking with a shape421            |
| Masking an object with text        |
| Finishing the masked text424       |
| Creating an opacity mask424        |
| Editing an opacity mask            |
| Working with image links           |
| Finding link information428        |
| Embedding and unembedding images   |
| Replacing an image430              |

### **16 SHARING PROJECTS**

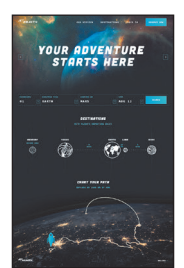

| Starting the lesson                         |
|---------------------------------------------|
| Fixing the missing image link435            |
| Packaging a file436                         |
| Creating a PDF437                           |
| Creating pixel-perfect drawings438          |
| Previewing artwork in Pixel Preview         |
| Aligning new artwork to the pixel grid      |
| Aligning existing artwork to the pixel grid |
| Exporting artboards and assets              |
| Exporting artboards442                      |
| Exporting assets                            |

### INDEX

| Pearson's Commitment to Diversity, Equity, and Inclusion | . 463 |
|----------------------------------------------------------|-------|
| Contributors                                             | . 464 |
| Production Notes                                         | . 464 |

406

432